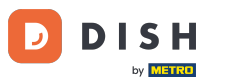

Welcome to the Fiskaltrust portal. In this tutorial, we are going to show you how to cancel subscriptions.

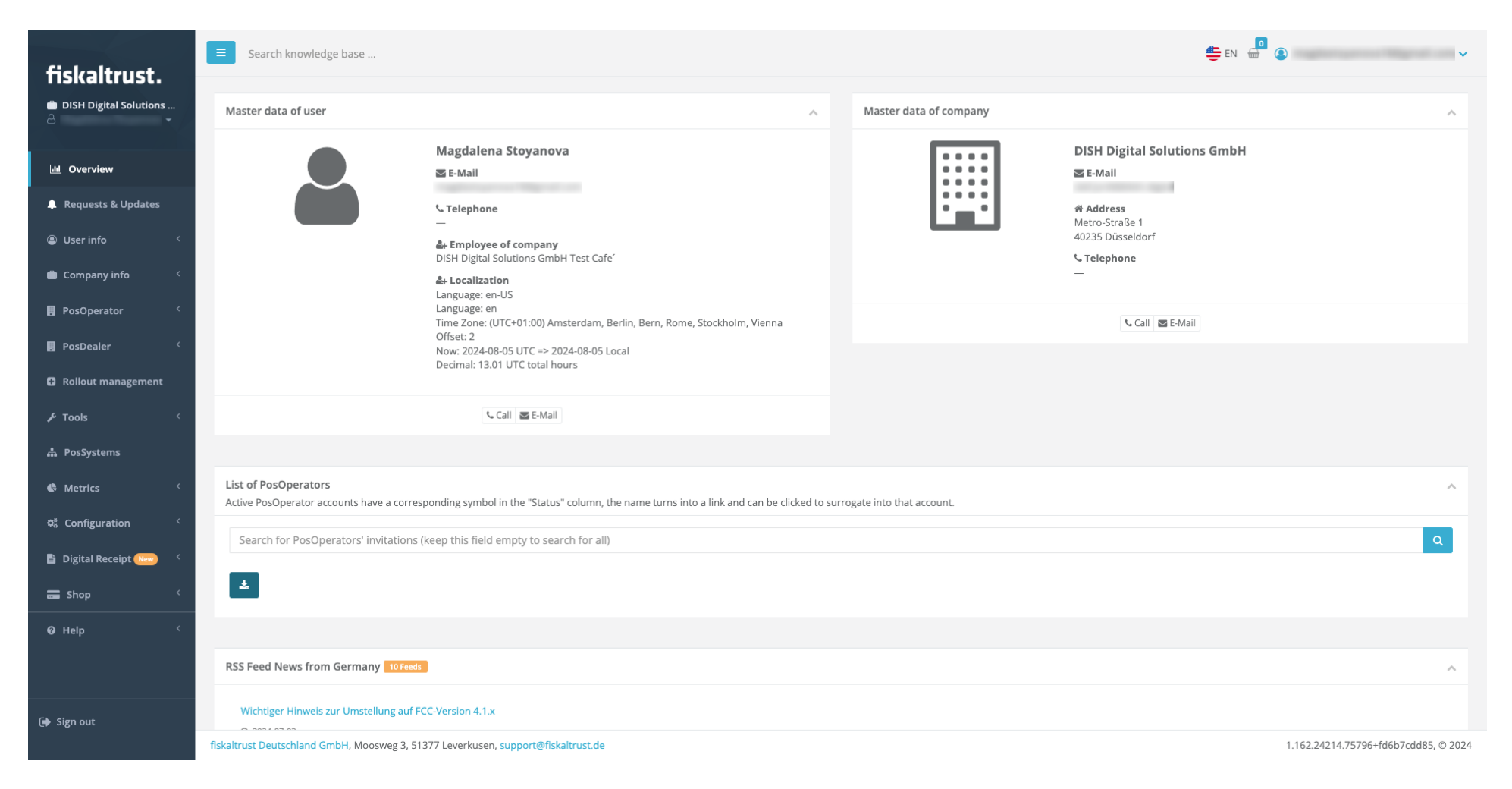

**DISH** Fiskaltrust - How do I cancel a subscription?

# • After logging in, click PosDealer.

| Color Harrowski                   | Search knowledge base                                                                                                    | 🚝 EN 🛄 🙆 🗸 🗸                         |  |  |  |  |  |
|-----------------------------------|----------------------------------------------------------------------------------------------------|--------------------------------------|--|--|--|--|--|
| fiskaltrust.                      |                                                                                                    |                                      |  |  |  |  |  |
| (iii) DISH Digital Solutions<br>은 | Master data of user                                                                                                    | Master data of company               |  |  |  |  |  |
| 山 Overview                        | Magdalena Stoyanova<br>S E-Mail                                                                                                    | DISH Digital Solutions GmbH          |  |  |  |  |  |
| 🜲 Requests & Updates              | ↓ Telephone                                                                                                    | Address Metro-Straße 1               |  |  |  |  |  |
| Suser info <                      | 🌲 Employee of company<br>DISH Divital Solutions GmbH Test Cafer                                                                                             | 40235 Düsseldorf                     |  |  |  |  |  |
| 💼 Company info 🛛 <                | ≧+ Localization<br>≧+ Localization                                                                                                    | _                                    |  |  |  |  |  |
| 📕 PosOperator 🤇                   | Language: en<br>Language: en<br>Time Zone: (UTC+01:00) Amsterdam, Berlin, Bern, Rome, Stockholm, Vienna                                                     | 🔍 Call 🔤 E-Mail                      |  |  |  |  |  |
| 📕 PosDealer 🧹                     | Offset: 2<br>Now: 2024-08-05 UTC => 2024-08-05 Local<br>Decimal: 13.01 UTC total hours                                                                      |                                      |  |  |  |  |  |
| Rollout management                |                                                                                                    |                                      |  |  |  |  |  |
| ۶ Tools <                         | 🔍 Call 🔤 E-Mail                                                                                                    |                                      |  |  |  |  |  |
| 🍰 PosSystems                      |                                                                                                    |                                      |  |  |  |  |  |
| Metrics <                         | List of PosOperators<br>Active PosOperator accounts have a corresponding symbol in the "Status" column, the name turns into a link and can be clicked to su | urrogate into that account.          |  |  |  |  |  |
| 🕸 Configuration <                 | Search for PosOperators' invitations (keep this field empty to search for all)                                                                              |                                      |  |  |  |  |  |
| 🖺 Digital Receipt (New) 🤇 🤇       |                                                                                                    | _                                    |  |  |  |  |  |
| 🚍 Shop 🤇                          |                                                                                                    |                                      |  |  |  |  |  |
| Ø Help <                          |                                                                                                    |                                      |  |  |  |  |  |
|                                   | RSS Feed News from Germany 10 Feeds                                                                                                    | ^                                    |  |  |  |  |  |
| 🕞 Sign out                        | Wichtiger Hinweis zur Umstellung auf FCC-Version 4.1.x                                                                                                    |                                      |  |  |  |  |  |
|                                   | fiskaltrust Deutschland GmbH, Moosweg 3, 51377 Leverkusen, support@fiskaltrust.de                                                                           | 1.162.24214.75796+fd6b7cdd85, © 2024 |  |  |  |  |  |

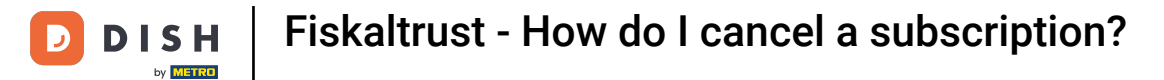

## • Then go to Subscriptions.

| fiskaltrust                       | Search knowledge base                                                                                                    | 😄 EN 🚇 🔕 🗸 🗸                         |
|-----------------------------------|----------------------------------------------------------------------------------------------------|--------------------------------------|
| iii) DISH Digital Solutions       | Master data of user                                                                                                    | Master data of company               |
| 네 Overview                        | Magdalena Stoyanova                                                                                                    | DISH Digital Solutions GmbH          |
| 🐥 Requests & Updates              | € Telephone                                                                                                    | * Address                            |
| Subser info <                     |                                                                                                    | 40235 Düsseldorf                     |
| 💼 Company info <                  | المعالم المعالم المعالم المعالم المعالم المعالم المعالم المعالم المعالم المعالم المعالم المعالم المعالم المعالم<br>المعالم المعالم المعالم المعالم المعالم المعالم المعالم المعالم المعالم المعالم المعالم المعالم المعالم المعالم | -                                    |
| PosOperator <                     | Language: en<br>Language: en<br>Time Zone: (UTC+01:00) Amsterdam, Berlin, Bern, Rome, Stockholm, Vienna                                                                                                    | 🔍 Call 🛛 🗷 E-Mail                    |
| 📕 PosDealer 🛛 👻                   | Offset: 2<br>Now: 2024-08-05 UTC => 2024-08-05 Local                                                                                                    |                                      |
| Subscriptions                     | Decimal: 13.01 OTC total nours                                                                                                    |                                      |
| Rollout management                | Call 🖾 E-Mail                                                                                                    |                                      |
| ۶ Tools ۲                         |                                                                                                    |                                      |
| 🛔 PosSystems                      | List of PosOperators                                                                                                    | ^                                    |
| 🚯 Metrics 🛛 <                     | Active Posuperator accounts have a corresponding symbol in the "status" column, the name turns into a link and can be cicked to su                                                                                                 | rrogate into that account.           |
| ଦ୍ଟ Configuration <sup>&lt;</sup> | Search for PosOperators' invitations (keep this field empty to search for all)                                                                                                    | Q                                    |
| 🖺 Digital Receipt (New) 🧹         | ٤                                                                                                    |                                      |
| 🚍 Shop 🧹                          |                                                                                                    |                                      |
| ❷ Help 〈                          | RSS Feed News from Germany 10 Feeds                                                                                                    | ^                                    |
| 🕞 Sign out                        | Wichtiger Hinweis zur Umstellung auf FCC-Version 4.1.x                                                                                                    |                                      |
|                                   | fiskaltrust Deutschland GmbH, Moosweg 3, 51377 Leverkusen, support@fiskaltrust.de                                                                                                    | 1.162.24214.75796+fd6b7cdd85, © 2024 |

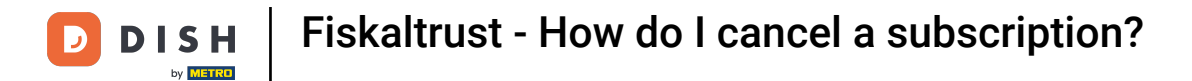

## • You can use the search table to look up a specific customer.

| fickaltruct                    | ■ Search knowledge base                     |                                            |                                               |                  |                   | 🚔 EN 🚽 🔕                       | ~                 |
|--------------------------------|---------------------------------------------|--------------------------------------------|-----------------------------------------------|------------------|-------------------|--------------------------------|-------------------|
| 배) DISH Digital Solutions<br>은 | PosDealer / Subscriptions                   |                                            |                                               |                  |                   | R                              | eport a problem 🕱 |
| 네 Overview                     | Allow invoicing subscriptions automatically | Without automatic invoicing allowed, All   | your 2 subscriptions need to be paid manually |                  |                   |                                |                   |
| 🐥 Requests & Updates           | O Search table                              |                                            |                                               |                  |                   | A.I.                           |                   |
| User info                      |                                             |                                            |                                               |                  |                   | All                            |                   |
| 🛍 Company info 🧹               | PosOperator ≎                               | Product \$                                 | Subscription target ≑                         | Invoicing date ≎ | Invoicing type \$ | Subscription Status 🗢          | Actions           |
| 🖪 PosOperator 🧹                |                                             | 4445+040010 - PosArchiv [subscription] per | Queue: (afaaef77-4916-4ddb-8c11-802f0fba      | 2024-11-09       | Manual            | Active   Paid until 2024-11-09 | 1                 |
| 🖪 PosDealer 🛛 🗸                |                                             | 4445+040040 - DATEV MeinFiskal [subscripti | Queue: (afaaef77-4916-4ddb-8c11-802f0fba      | 2024-11-09       | Manual            | Active   Paid until 2024-11-09 | 1                 |
| Subscriptions                  |                                             |                                            |                                               |                  |                   |                                |                   |
| Rollout management             |                                             |                                            |                                               |                  |                   |                                |                   |
| ۶ Tools <                      |                                             |                                            |                                               |                  |                   |                                |                   |
| 🖧 PosSystems                   |                                             |                                            |                                               |                  |                   |                                |                   |
| 🔇 Metrics 🤇                    |                                             |                                            |                                               |                  |                   |                                |                   |
| 🌣 Configuration <              |                                             |                                            |                                               |                  |                   |                                |                   |
| 🖺 Digital Receipt New 🧹        |                                             |                                            |                                               |                  |                   |                                |                   |
| 🚍 Shop 🧹                       |                                             |                                            | First page < 1/1 >                            | Last page        |                   |                                |                   |
| ❷ Help 〈                       | 🕹 Download Subscriptions CSV                |                                            |                                               |                  |                   |                                |                   |
| 🕞 Sign out                     |                                             |                                            |                                               |                  |                   |                                |                   |

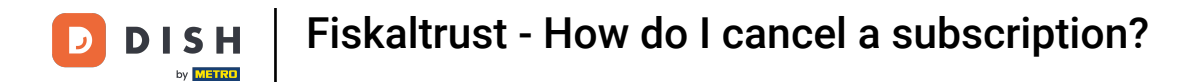

## • Activate the checkbox for the product you wish to cancel.

| fickaltwet                                     | ■ Search knowledge base                     |                                            |                                              |                   |                   | 🚔 en 🚽 🔕                       | ~                |
|------------------------------------------------|---------------------------------------------|--------------------------------------------|----------------------------------------------|-------------------|-------------------|--------------------------------|------------------|
| mskaitrust.<br>(剤) DISH Digital Solutions<br>さ | PosDealer / Subscriptions                   |                                            |                                              |                   |                   | Re                             | port a problem 🟦 |
| 🔟 Overview                                     | Allow invoicing subscriptions automatically | Without automatic invoicing allowed, All y | our 2 subscriptions need to be paid manually |                   |                   |                                |                  |
| 🔔 Requests & Updates                           | Q Search table                              |                                            |                                              |                   |                   | All                            | ~                |
| Subser info <                                  | PosOperator ≎                               | Product \$                                 | Subscription target \$                       | Invoicing date \$ | Invoicing type \$ | Subscription Status 🗢          | Actions          |
| 🛍 Company info <                               |                                             |                                            |                                              |                   | 0 71              |                                |                  |
| PosOperator <                                  |                                             | 4445+040010 - PosArchiv [subscription] per | Queue: (afaaef77-4916-4ddb-8c11-802f0fba     | 2024-11-09        | Manual            | Active   Paid until 2024-11-09 | 1                |
| 📕 PosDealer 🛛 🐣                                |                                             | 4445+040040 - DATEV MeinFiskal [subscripti | Queue: (afaaef77-4916-4ddb-8c11-802f0fba     | 2024-11-09        | Manual            | Active   Paid until 2024-11-09 | 1                |
| Subscriptions                                  |                                             |                                            |                                              |                   |                   |                                |                  |
| - Rollout management                           |                                             |                                            |                                              |                   |                   |                                |                  |
| ۶ Tools 🤇                                      |                                             |                                            |                                              |                   |                   |                                |                  |
| ቆ PosSystems                                   |                                             |                                            |                                              |                   |                   |                                |                  |
| 🔇 Metrics <                                    |                                             |                                            |                                              |                   |                   |                                |                  |
| 🌣 Configuration <                              |                                             |                                            |                                              |                   |                   |                                |                  |
| 🖹 Digital Receipt 🕪 🤇                          |                                             |                                            |                                              |                   |                   |                                |                  |
| 🚍 Shop 🤇                                       |                                             |                                            | First page < 1/1 >                           | Last page         |                   |                                |                  |
| ❷ Help 〈                                       | Lownload Subscriptions CSV                  |                                            |                                              |                   |                   |                                |                  |
| ি Sign out                                     |                                             |                                            |                                              |                   |                   |                                |                  |

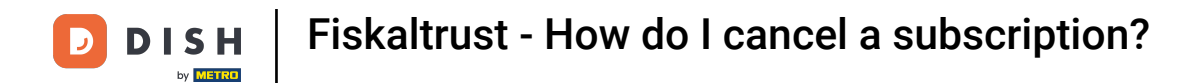

## • Once selected, click on Cancel 1 subscription.

| fickaltruct                                  | Search knowledge base                     |                                                    |                                              |                  |                  | 豊 EN 🚽 🔕                       | ~                 |
|----------------------------------------------|-------------------------------------------|----------------------------------------------------|----------------------------------------------|------------------|------------------|--------------------------------|-------------------|
| 前SKdTLTUSL.<br>創 DISH Digital Solutions<br>合 | PosDealer / Subscriptions                 |                                                    |                                              |                  |                  | Re                             | eport a problem 兼 |
| 🔟 Overview                                   | Allow invoicing subscriptions automatical | lly 💿 🔺 Without automatic invoicing allowed, All y | our 2 subscriptions need to be paid manually |                  |                  |                                |                   |
| A Requests & Updates                         | Q Search table                            |                                                    |                                              |                  |                  | All                            | ~                 |
| Subser info <                                | PosΩnerator ≜                             | Product 🚔                                          | Subscription target ≜                        | Invoicing date   | Invoicing type   | Subscription Status            | Actions           |
| 🛍 Company info <                             |                                           | FIGURE #                                           | Subscription target +                        | involcing date + | involcing type v | Subscription status +          | Actions           |
| PosOperator <                                |                                           | 4445+040010 - PosArchiv [subscription] per         | Queue: (afaaef77-4916-4ddb-8c11-802f0fba     | 2024-11-09       | Manual           | Active   Paid until 2024-11-09 | 1                 |
| 🖪 PosDealer 🌱                                |                                           | 4445+040040 - DATEV MeinFiskal [subscripti         | Queue: (afaaef77-4916-4ddb-8c11-802f0fba     | 2024-11-09       | Manual           | Active   Paid until 2024-11-09 | 1                 |
| Subscriptions                                |                                           |                                                    |                                              |                  |                  |                                |                   |
| Rollout management                           |                                           |                                                    |                                              |                  |                  |                                |                   |
| ۲ools <                                      |                                           |                                                    |                                              |                  |                  |                                |                   |
| ቆ PosSystems                                 |                                           |                                                    |                                              |                  |                  |                                |                   |
| Metrics <                                    |                                           |                                                    |                                              |                  |                  |                                |                   |
| 📽 Configuration <                            |                                           |                                                    |                                              |                  |                  |                                |                   |
| 🖺 Digital Receipt 🚾 🤇                        |                                           |                                                    |                                              |                  | Ca               | ancel 1 subscriptions Pay 1    | Subscriptions     |
| 🚍 Shop 🤇                                     |                                           |                                                    | First page < 1/1 >                           | Last page        |                  |                                |                   |
| Ø Help 〈                                     |                                           |                                                    |                                              |                  |                  |                                |                   |
|                                              | ▲ Download Subscriptions CSV              |                                                    |                                              |                  |                  |                                |                   |
| 🕞 Sign out                                   |                                           |                                                    |                                              |                  |                  |                                |                   |
|                                              |                                           |                                                    |                                              |                  |                  |                                |                   |

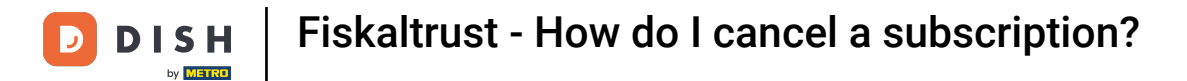

### That's it. You now know how to cancel subscriptions in the Fiskaltrust portal.

| fickaltrust                  | ■ Search knowledge base                     |                                            |                                               |                  |                  | 👙 EN 🚽 🙆                       | ~                  |
|------------------------------|---------------------------------------------|--------------------------------------------|-----------------------------------------------|------------------|------------------|--------------------------------|--------------------|
| (iii) DISH Digital Solutions | PosDealer / Subscriptions                   |                                            |                                               |                  |                  | [                              | Report a problem 🟦 |
| 네 Overview                   | Allow invoicing subscriptions automatically | Without automatic invoicing allowed, All y | your 2 subscriptions need to be paid manually |                  |                  |                                |                    |
| 🜲 Requests & Updates         | O Search table                              |                                            |                                               |                  |                  |                                | ž                  |
| Subser info <                |                                             |                                            |                                               |                  |                  | 7.01                           |                    |
| 🛍 Company info <             | PosOperator ≎                               | Product 🗢                                  | Subscription target ¢                         | Invoicing date ≑ | Invoicing type 🗘 | Subscription Status 🗢          | Actions            |
| 📕 PosOperator 🧹              |                                             | 4445+040010 - PosArchiv [subscription] per | Queue: (afaaef77-4916-4ddb-8c11-802f0fba      | 2024-11-09       | Manual           | Active   Paid until 2024-11-09 | 1                  |
| 📕 PosDealer 🛛 👋              |                                             | 4445+040040 - DATEV MeinFiskal [subscripti | Queue: (afaaef77-4916-4ddb-8c11-802f0fba      | 2024-11-09       | Manual           | Active   Paid until 2024-11-09 | i i                |
| Subscriptions                |                                             |                                            |                                               |                  |                  |                                |                    |
| Rollout management           |                                             |                                            |                                               |                  |                  |                                |                    |
| 🖋 Tools 🛛 <                  |                                             |                                            |                                               |                  |                  |                                |                    |
| 🍰 PosSystems                 |                                             |                                            |                                               |                  |                  |                                |                    |
| 🚱 Metrics 🧹                  |                                             |                                            |                                               |                  |                  |                                |                    |
| 🕫 Configuration <            |                                             |                                            |                                               |                  |                  |                                |                    |
| 🖹 Digital Receipt 🚾 🤇        |                                             |                                            |                                               |                  |                  | Cancel 1 subscriptions         | y 1 Subscriptions  |
| 🚍 Shop 🤇                     |                                             |                                            | First page < 1/1 >                            | Last page        |                  |                                |                    |
| ❷ Help 〈                     |                                             |                                            |                                               |                  |                  |                                |                    |
|                              | Download Subscriptions CSV                  |                                            |                                               |                  |                  |                                |                    |
| 🕞 Sign out                   |                                             |                                            |                                               |                  |                  |                                |                    |
|                              |                                             |                                            |                                               |                  |                  |                                |                    |

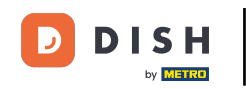

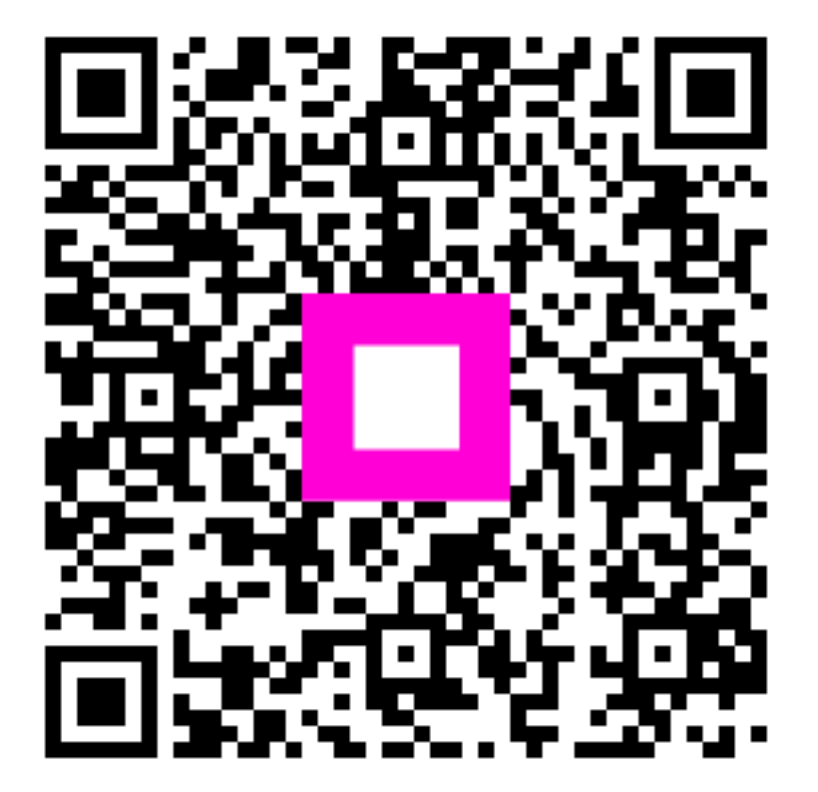

Scan to go to the interactive player